## <mark>会員カード(ポイントカード)</mark>アプリ連携登録方法

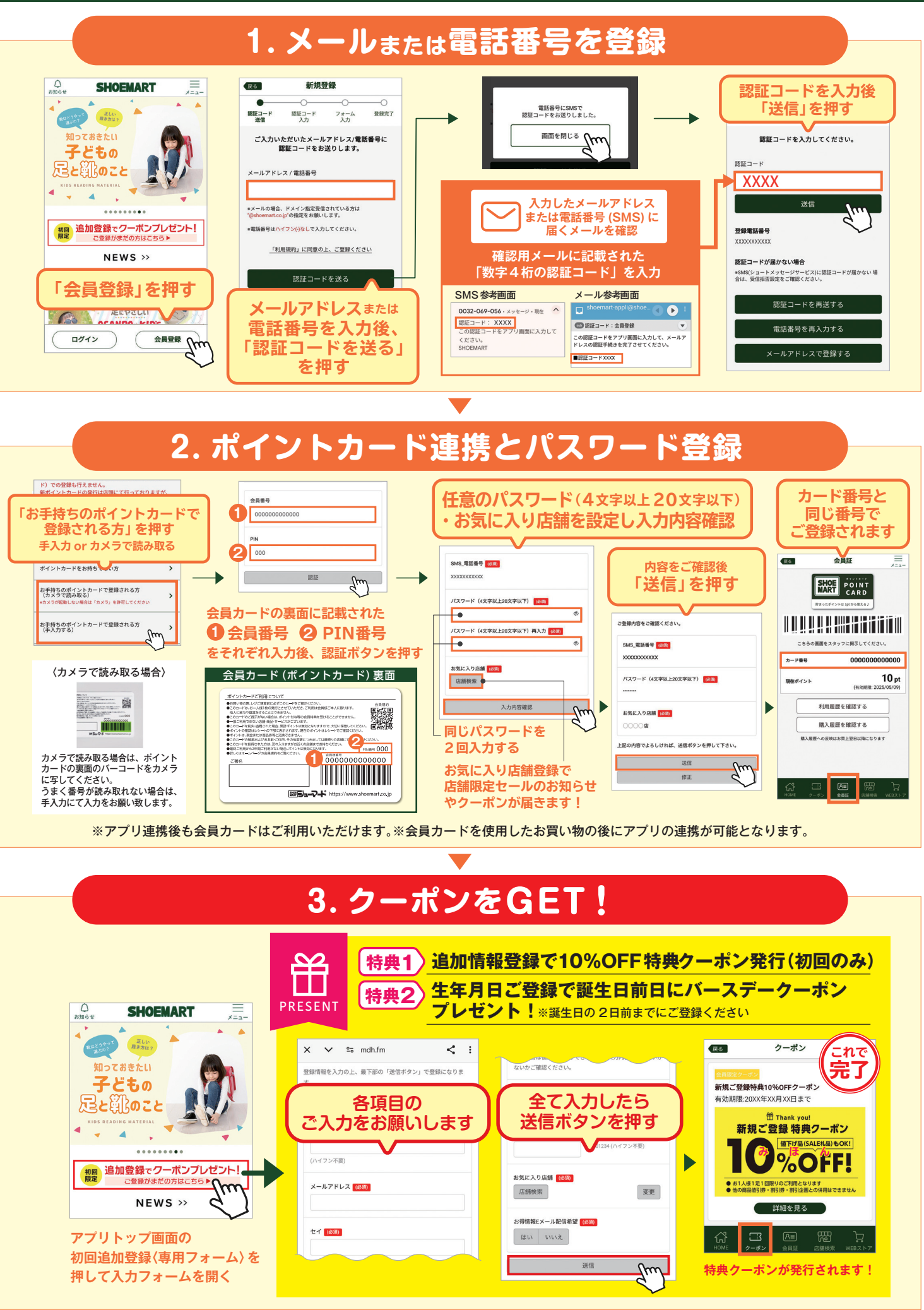